# Методические указания к лабораторной работе № 7

# Решение задач линейного программирования с помощью надстройки "Поиск решения"

### Постановка задачи

Руководство фирмы предполагает производить продукцию двух видов – A<sub>1</sub> и A<sub>2</sub>. На их производство затрачиваются сырьевые ресурсы, время работы оборудования и денежные средства. На изготовление одного изделия вида A<sub>1</sub> затрачивается 0,3 усл. ед. сырья, 0,2 ч работы оборудования и 1,6 ден. ед. На одно изделие вида A<sub>2</sub> затрачиваются: 0,4 усл. ед. сырья, 0,5 ч работы оборудования и 1 ден. ед.

Фирма имеет на своем складе недельный запас сырья в количестве 170 усл. ед. и может использовать оборудование не больше чем 160 ч в неделю. На изготовление продукции планируется выделять 800 ден. ед. в неделю.

Реализация одного изделия вида A<sub>1</sub> приносит 2 ден. ед. прибыли, а реализация одного изделия вида A<sub>2</sub> приносит 4 ден. ед. прибыли.

Руководство фирма желает знать, сколько изделий каждого вида следует выпускать фирме в неделю, чтобы получить максимальную прибыль от их реализации?

#### Математическая модель

**Переменные.** Так как необходимо определить объемы производства каждого вида изделий, то переменными в модели являются:

*x*<sub>1</sub> – количество выпущенных за неделю изделий вида A<sub>1</sub>;

*x*<sub>2</sub> – количество выпущенных за неделю изделий вида A<sub>2</sub>.

**Целевая функция.** Руководство фирмы желает получить максимальную прибыль от реализации произведенных фирмой изделий. Так как прибыль от продажи изделий вида A<sub>1</sub> составит  $2x_1$  ден. ед., а вида A<sub>2</sub> –  $4x_2$  ден. ед., то целевая функция, выражающая суммарную недельную прибыль от реализации выпускаемой продукции, будет равна:

$$F = 2x_1 + 4x_2 \rightarrow \max$$
.

**Ограничения.** Ограничения в математической модели отражают ограниченность материальных, временных и денежных ресурсов, используемых при производстве продукции.

*Ограничение на расход сырья*:  $0, 3x_1 + 0, 4x_2 \le 170$  (выражение в левой части неравенства определяет суммарный расход сырья на изготовление двух видов изделий).

*Ограничение на время использования оборудования:* 0,2*x*<sub>1</sub> + 0,5*x*<sub>2</sub> ≤160 (выражение в левой части неравенства определяет суммарное время работы оборудования при изготовлении двух видов изделий).

*Ограничение на денежные средства:*  $1, 6x_1 + 1 \cdot x_2 \le 800$  (выражение в левой части неравенства) определяет суммарные денежные затраты на изготовление двух видов изделий).

По смыслу задачи объемы выпускаемой продукции принимают целочисленные значения и не могут быть отрицательными, поэтому к приведенным выше ограничениям необходимо добавить еще такие:  $x_1 \ge 0$ ,  $x_2 \ge 0$ ,  $x_1$ ,  $x_2 - ueлыe$ .

Математическая модель задачи имеет вид:

$$F = 2x_1 + 4x_2 \to \max,\tag{1}$$

$$0,3x_1 + 0,4x_2 \le 170,\tag{2}$$

$$0, 2x_1 + 0, 5x_2 \le 160,\tag{3}$$

$$1, 6x_1 + 1 \cdot x_2 \le 800, \tag{4}$$

$$x_1 \ge 0, \ x_2 \ge 0, \ x_1, \ x_2 - y$$
 ensure. (5)

Переменные  $x_1$  и  $x_2$  входят во все условия модели в первой степени, поэтому модель является линейной.

## Решение задачи средствами MS Excel

Таблица с исходными данными и формулами для расчета может быть оформлена следующим образом:

|    | А                               | В                          | С                                       | D        | Е | F                            |
|----|---------------------------------|----------------------------|-----------------------------------------|----------|---|------------------------------|
| 1  | D                               | Затраты на и<br>одного изд | зготовление<br>целия <mark>в</mark> ида | Объем    |   | Суммарные<br>затраты ресурса |
| 2  | виды ресурсов                   | <b>A</b> <sub>1</sub>      | A <sub>2</sub>                          | ресурсов |   | на выпуск<br>продукции       |
| 3  | сырье, усл. ед.                 | 0,3                        | 0,4                                     | 170      |   |                              |
| 4  | время работы оборудования, ч    | 0,2                        | 0,5                                     | 160      |   |                              |
| 5  | денежные затраты, ден. ед.      | 1,6                        | 1                                       | 800      |   |                              |
| 6  |                                 |                            |                                         |          |   |                              |
|    | Прибыль от реализации ед-цы     | 2                          | 4                                       |          |   |                              |
| 7  | продукции , ден. ед.            | -                          | -                                       |          |   |                              |
| 8  |                                 |                            |                                         |          |   |                              |
|    | Объемы выпуска продукции в      |                            |                                         |          |   |                              |
| 9  | неделю                          |                            |                                         |          |   |                              |
| 10 |                                 |                            |                                         |          |   |                              |
|    | Суммарная прибыль от реализации |                            |                                         |          |   |                              |
| 11 | продукции, ден. ед.             |                            |                                         |          |   |                              |
|    |                                 |                            |                                         |          |   |                              |

Рис. 1. Таблица с исходными данными

Задание исходных данных задачи. Коэффициенты (затраты ресурсов на изготовление единицы продукции) и правые части (объем имеющихся или выделяемых в неделю ресурсов) ограничений (2)–(4) для каждого вида ресурса введены в соответствующие клетки диапазона ВЗ:D5. Коэффициенты целевой функции (1) введены в соответствующие клетки диапазона В7:С7.

**Область переменных задачи**. Клетки диапазона **В9:С9** соответствуют переменным задачи и будут содержать результат ее решения.

Ввод формул, определяющих выражения целевой функции и ограничений:

| B11 | =СУММПРОИЗВ(В7:С7;В9:С9) | или | =B7*B9+C7*C9 |
|-----|--------------------------|-----|--------------|
| F3  | =СУММПРОИЗВ(В3:С3;В9:С9) | или | =B3*B9+C3*C9 |
| F4  | =СУММПРОИЗВ(В4:С4;В9:С9) | или | =B4*B9+C4*C9 |

| F5 | =СУММПРОИЗВ(В5:С5;В9:С9) | или | =B5*B9+C5*C9 |
|----|--------------------------|-----|--------------|
|----|--------------------------|-----|--------------|

Замечание. Клетки F4 и F5 могут быть заполнены копирование формулы

=СУММПРОИЗВ(В3:С3;В\$9:С\$9) (или =В3\*В\$9+С3\*С\$9),

введенной в клетку **F3**.

#### Поиск решения с помощью надстройки «Поиск решения»

1. Следует задать параметры поиска решения, заполняя поля в диалоговом окне (рис. 2):

- 1) целевая функция В11;
- 2) критерий максимум;
- 3) переменные **В9:С9**.

| Оптимизировать целевую функцию: \$B\$11                             |          |
|---------------------------------------------------------------------|----------|
| До: <ul> <li>Максимум</li> <li>Миниму</li> <li>Значения:</li> </ul> | 0        |
| Изменяя ячейки переменных:                                          |          |
| \$B\$9:\$C\$9                                                       |          |
| В соответствии с ограничениями:                                     |          |
|                                                                     | Лобавить |

Рис. 2. Диалоговое окно Параметры поиска решения (фрагмент)

2. Добавить ограничения (2)–(4) математической модели заполнением полей диалогового окна **Добавление ограничения**, например, так, как показано на рис. 3 при добавлении ограничения (2).

| До                                | обавление ограничения ×           |
|-----------------------------------|-----------------------------------|
| <u>С</u> сылка на ячейки:<br>SFS3 | Ограничение:                      |
| 0 <u>K</u>                        | Д <u>о</u> бавить О <u>т</u> мена |

Рис. 3. Диалоговое окно Добавление ограничения

Добавить ограничения неотрицательности переменных x<sub>1</sub> и x<sub>2</sub> так, как показано на рис.
 4 для первой переменной.

| × |  |
|---|--|
|   |  |
| 1 |  |
|   |  |

Рис. 4. Добавление ограничения неотрицательности для переменной  $x_1$ 

Добавить ограничения на целочисленность переменных x<sub>1</sub> и x<sub>2</sub> так, как показано на рис.
 5 для первой переменной.

| Дс                                  | бавление огранич | чения               |
|-------------------------------------|------------------|---------------------|
| <u>С</u> сылка на ячейки:<br>\$B\$9 | Or               | граничение:<br>елое |
| 0 <u>K</u>                          | <u>До</u> бавить | О <u>т</u> мена     |

Рис. 5. Добавление ограничения на целочисленность для переменной  $x_1$ 

После добавления всех ограничений (добавление ограничений завершается нажатием кнопки «**OK**») параметры поиска решения будут иметь такие значения, как показано на рис. 6.

| Параметры поиска реше                                                    | ния |                   |
|--------------------------------------------------------------------------|-----|-------------------|
| Оптимизировать целев <u>у</u> ю функцию: SBS11                           |     |                   |
| До:      • Максимум      О Миниму      О <u>З</u> начения:               | 0   |                   |
| Изменяя ячейки переменных:                                               |     |                   |
| \$B\$9:\$C\$9                                                            |     | 1                 |
| В <u>с</u> оответствии с ограничениями:<br>\$B\$9 = целое<br>\$B\$9 >= 0 | ^   | Д <u>о</u> бавить |
| 6660                                                                     |     |                   |
| SC\$9 >= 0<br>\$F\$3 <= \$D\$3                                           |     | Измени <u>т</u> ь |

Рис. 6. Диалоговое окно Параметры поиска решения (фрагмент)

Неотрицательность переменных (ограничения (5) математической модели) может быть указана включением параметра:

| ✓ | 1 | Сделать пере | ме <u>н</u> ные без о | граничений | неотрицательными |
|---|---|--------------|-----------------------|------------|------------------|
|   |   |              |                       |            |                  |

5. Выбрав метод решения

| D              |                                           |     |
|----------------|-------------------------------------------|-----|
| выберите       | _                                         |     |
|                | Поиск решения лин, задач симплекс-методом | N 1 |
| метод решения: | · · · · · · · · · · · · · · · · · · ·     |     |
|                |                                           |     |

следует активизировать поиск решения нажатием кнопки «Найти решение» (рис 7).

| Hap                                                                                                    | аметры поиска                                                   | решения                         |                                        |
|----------------------------------------------------------------------------------------------------|-----------------------------------------------------------------|---------------------------------|----------------------------------------|
| Оптимизировать целевую функц                                                                                     | ию: SBS11                                                       |                                 |                                        |
| До: 💿 Максимум 🔾 Мин                                                                                             | иму <u>Э</u> начения:                                           | 0                               |                                        |
| Изменяя ячейки переменных:                                                                                       |                                                                 |                                 |                                        |
| \$B\$9:\$C\$9                                                                                                    |                                                                 |                                 | 1                                      |
| В <u>с</u> оответствии с ограничениями                                                                           | 1:                                                              |                                 |                                        |
| \$B\$9 = целое<br>\$B\$9 >= 0<br>\$C\$9 = целое                                                                  |                                                                 | ^                               | <u>До</u> бавить                       |
| \$C\$9 >= 0<br>\$F\$3 <= \$D\$3                                                                                  |                                                                 |                                 | Измени <u>т</u> ь                      |
| \$F\$4 <= \$D\$4<br>\$F\$5 <= \$D\$5                                                                             |                                                                 |                                 | <u>У</u> далить                        |
|                                                                                                    |                                                                 |                                 | Сбросить                               |
|                                                                                                    |                                                                 | ~                               | <u>З</u> агрузить/сохранить            |
| ✓ Сделать переменные без огра<br>с с с с с с с с с с с с с с с с с с с                                           | аничений неотрицат                                              | ельными                         |                                        |
| Выберите<br>метод решения: Поиск решения                                                                         | і лин. задач симплекс                                           | -методом                        | <ul> <li>Параметры</li> </ul>          |
| Метод решения<br>Для гладких нелинейных задач<br>ОПГ, для линейных задач - поис<br>негладких задач - эволюционны | используйте поиск ре<br>к решения линейных<br>ий поиск решения. | шения нелиней<br>задач симплекс | і́ных задач методом<br>-методом, а для |
|                                                                                                    | Г                                                               |                                 |                                        |

Рис. 7. Диалоговое окно Параметры поиска решения

При успешном поиске решения его результат после вывода окна **Результаты поиска решения** (рис. 8) сохраняются по нажатию кнопки «**ОК**».

|                                                                                         | 0                                     |
|-----------------------------------------------------------------------------------------|---------------------------------------|
| <ul> <li>Сохранить найденное решение</li> <li>Восстановить исходные значения</li> </ul> | Результаты<br>Устойчивость<br>Пределы |
| ] Вернуть <u>с</u> я в диалоговое окно параметров                                       | Отчеты <u>с</u> о                     |
| О <u>к</u><br>отмена<br>ешение найдено. Все ограничения и условиз                       | с <u>о</u> хранить сценарии           |
|                                                                                         |                                       |

Рис. 8. Диалоговое окно Результаты поиска решения

#### Результаты решения задачи приведены на рис 9.

|    | А                                                      | В                                              | С              | D        | Е | F                            |
|----|--------------------------------------------------------|------------------------------------------------|----------------|----------|---|------------------------------|
| 1  | D                                                      | Затраты на изготовление<br>одного изделия вида |                | Объем    |   | Суммарные<br>затраты ресурса |
| 2  | виды ресурсов                                          | A <sub>1</sub>                                 | A <sub>2</sub> | ресурсов |   | на выпуск<br>продукции       |
| 3  | сырье, усл. ед.                                        | 0,3                                            | 0,4            | 170      |   | 170                          |
| 4  | время работы оборудования, ч                           | 0,2                                            | 0,5            | 160      |   | 160                          |
| 5  | денежные затраты, ден. ед.                             | 1,6                                            | 1              | 800      |   | 680                          |
| 6  |                                                        |                                                |                |          |   |                              |
| 7  | Прибыль от реализации ед-цы<br>продукции , ден. ед.    | 2                                              | 4              |          |   |                              |
| 8  |                                                        |                                                |                |          |   |                              |
| 9  | Объемы выпуска продукции в<br>неделю                   | 300                                            | 200            |          |   |                              |
| 10 |                                                        |                                                |                |          |   |                              |
| 11 | Суммарная прибыль от реализации<br>продукции, ден. ед. | 1400                                           |                |          |   |                              |

Рис. 9. Результаты решения задачи (1)–(5)

Максимальная прибыль от реализации продукции (содержимое клетки **B11**) будет достигнута, если недельный объем выпуска изделий вида A<sub>1</sub> составит 300 единиц (содержимое клетки **B9**), а выпуск изделий вида A<sub>2</sub> – 200 единиц (содержимое клетки **C9**). При этом суммарные затраты всех ресурсов определяют содержимое клеток **F3**, **F4** и **F5**.